## Установка СПО «Синергет» (Astra Linux)

1. Зайдите в домашнюю папку «/home/user/».

2. Создайте новую папку (например, назовите ee «upd»).

3. Зайдите в созданную папку и скопируйте в нее все содержимое архива (или установочный файл, если вам передали только СПО «Синергет»).

4. Нажмите правой кнопкой мыши по пустому месту в папке и выберите «Открыть в терминале». Либо запустите терминал и перейдите в папку с помощью команды «cd /home/user/».

5. Напишите в терминале «sudo dpkg -l | grep synerget». Данная команда показывает установлен ли на этой машине пакет с именем «Синергет» и если установлен, то покажет его полное имя и версию.

6. Система выдаст имя текущего установленного пакета СПО «Синергет», запишите его. Имя будет выглядеть, как "ii имя *пакета номер* версии". Сохраните «Имя пакета».

7. Напишите в терминале команду – «sudo dpkg --purge имя\_пакета\_из\_пункта\_6». Данная команда удалит имеющийся пакет из системы.

8. Зайдите в папку, где находится файл . После завершения введите – «sudo dpkg -i \*» и нажмите «Enter». Начнется установка.

9. После окончания установки, если возникнут ошибки, то обратитесь в Техподдержку.